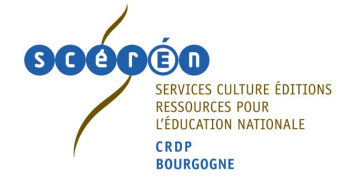

## *Fiche procédure* Créer un site dynamique

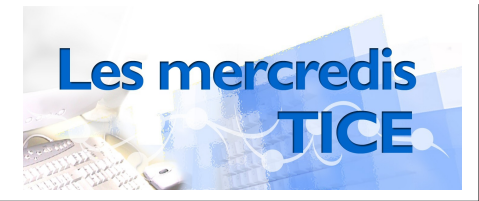

Créer un site web en intranet c'est :

écrire des pages Web (au format HTML) pour les placer dans un dossier (site Web). Cela peut se faire

- soit de manière statique en utilisant un éditeur HTML (Dreamweaver, Frontpage, NVU, ...) ce qui peut difficilement être un travail collectif et demande quelques compétences techniques ;
- soit de manière dynamique en utilisant un CMS (de l'anglais Content Management System = système de gestion de contenu ou SGC) : ce sont des systèmes qui permettent de mettre en ligne des contenus. Cela peut être des publications (articles) mais également plein d'autres choses (annuaires de lien, sondages, galerie d'images, etc. ) plus ou moins spécialisées avec gestion de flux de publication et différents statuts (auteur- administrateur). Le contenu du site Web est alors le fruit d'un travail collaboratif.

- mettre ce dossier à disposition des autres ordinateurs de l'intranet : c'est le rôle du serveur Web

## <u>1 – Définition :</u>

Le terme serveur Web désigne :

- un ordinateur tenant le rôle de serveur informatique sur lequel fonctionne un logiciel serveur HTTP ;
- le logiciel serveur HTTP lui-même.

Un serveur HTTP est un logiciel servant des requêtes respectant le protocole de communication client-serveur HyperText Transfer Protocol (HTTP), qui a été développé pour le World Wide Web. D'autres ressources du Web comme les fichiers à télécharger ou les flux audio ou vidéo sont en revanche fréquemment servies avec d'autres protocoles.

La plupart des ordinateurs utilisés comme serveur Web sont reliés à Internet et hébergent des sites Web du World Wide Web. Les autres serveurs se trouvent sur des intranets et hébergent des documents internes d'une entreprise, d'une administration, etc.

Les serveurs Web comportent donc un dossier contenant les fichiers (pages HTML, images,...) qui constituent les pages WEB d'un site.

Un <u>site Web statique</u> est un site ou chacune des pages est créée en HTML. Un ordinateur qui se connecte au serveur, demande une page. Celle ci lui est directement servie (elle est stockée toute prête sur le serveur) :

Par opposition, un <u>site Web dynamique</u> est un site Web dont les pages sont générées dynamiquement à la demande.

Le contenu est obtenu (par exemple) en combinant l'utilisation d'un langage de scripts ou de programmation et une base de données. Il s'agit souvent de PHP pour le langage et MySQL pour la base de données.

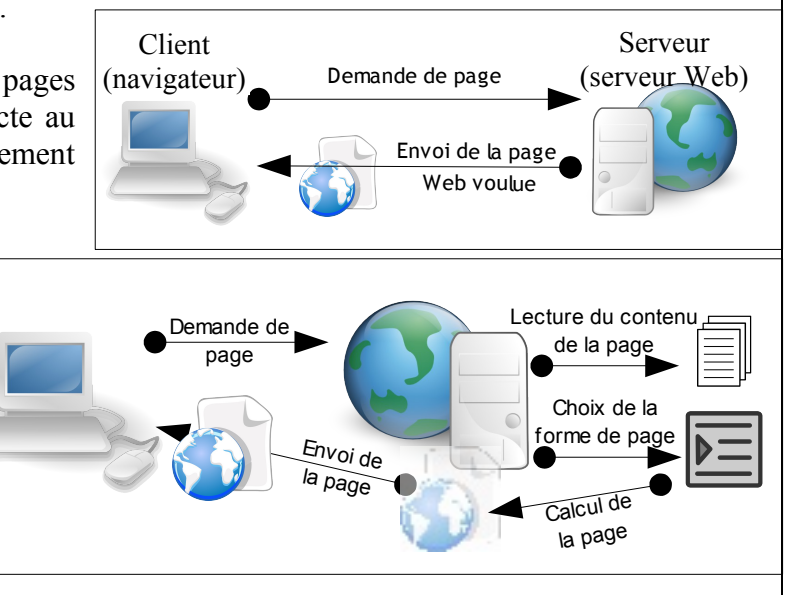

Dans les sites dynamiques, le contenu (articles) est séparé de l'habillage (modèles ou squelette). Cette séparation contenu/présentation/logique est le credo des développements actuels. Les avantages sont donc loin d'être négligeables, et les possibilités de dynamisation évoluent de jour en jour. Les rédacteurs du contenu ne sont pas forcément habilités à publier leurs articles. L'administrateur quant à lui peut valider ou non les articles et changer l'habillage.

| Créer un site dynamiqueHserveur_web.odt - janvier 07 - page : 1/4H | B. Gugger – TICE<br>CRDP Bourgogne | SPIP |
|--------------------------------------------------------------------|------------------------------------|------|
|--------------------------------------------------------------------|------------------------------------|------|

## <u>2 – Installation :</u>

Comme nous aurons besoin d'une base de donnée Mysql, du langage PHP et d'un serveur Web nous allons installer EasyPhp qui regroupe ces trois éléments.

Pour le télécharger aller sur l'adresse : http://www.easyphp.org/

Pour l'installer il suffit de lancer le fichier téléchargé : EasyPHP-2.0b1-setup.exe et de valider

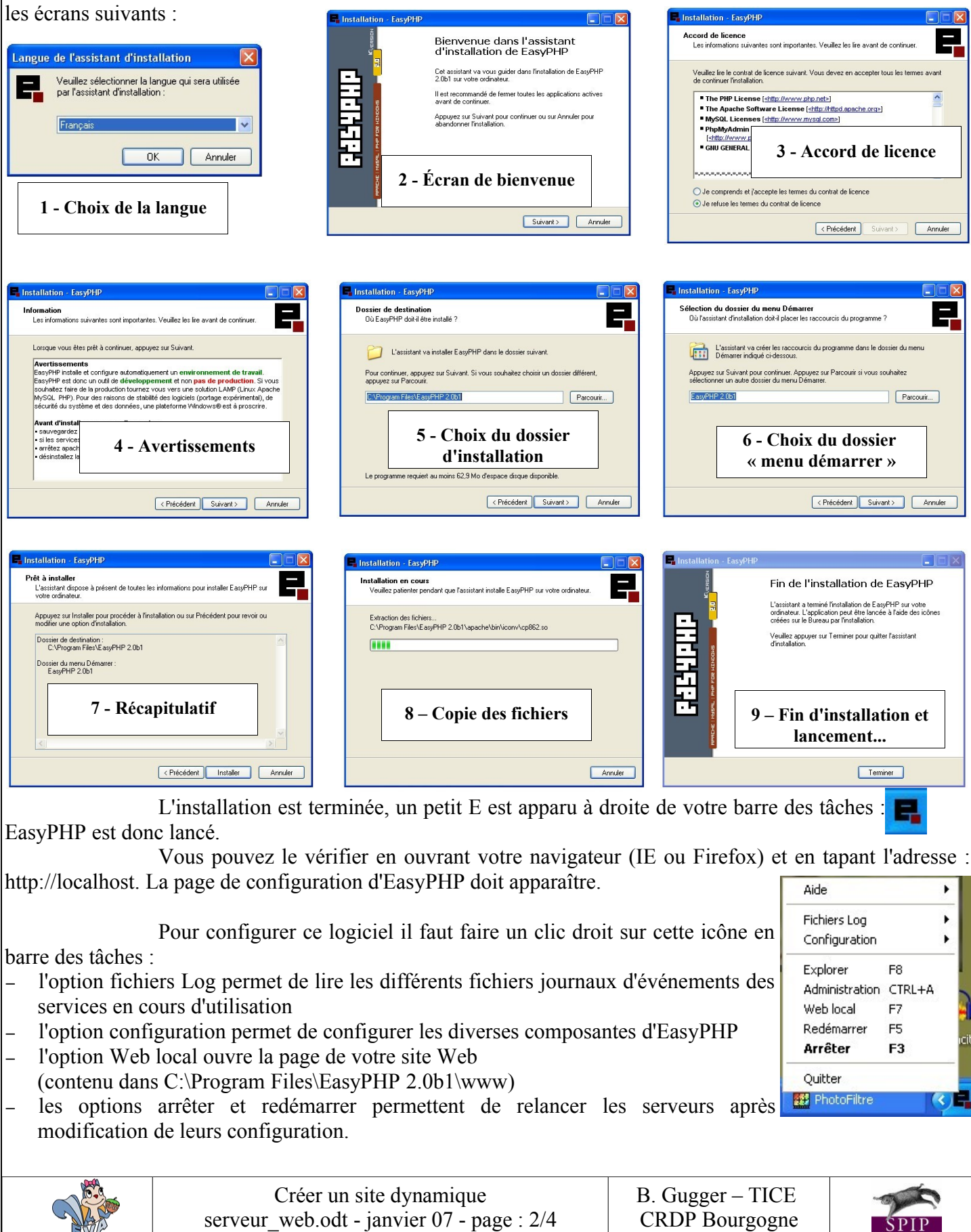

| <u>3 – Configuration :</u><br>Le serveur Web Apache inclus da<br>http://127.0.0.1), il n'est donc pas visible sur le<br>ordinateurs du réseau, il faut indiquer à Apache                                                                                 | ns EasyPHP foncti<br>réseau intranet. P<br>d'écouter sur le 1                                                                                                    | onne en mode local (ht<br>our être mis à dispos<br>éseau interne et de la                                                                                                    | tp://localhost ou<br>ition des autres<br>isser passer les                                                                         |  |  |  |  |
|----------------------------------------------------------------------------------------------------|----------------------------------------------------------------------------------------------------|----------------------------------------------------------------------------------------------------|----------------------------------------------------------------------------------------------------|--|--|--|--|
| informations venant de votre poste.                                                                                                    |                                                                                                    | Γ                                                                                                    | in the second second second second second second second second second second second second second second second                   |  |  |  |  |
| Pour ce faire :                                                                                                    |                                                                                                    | EasyPHP CTRL+E                                                                                                    | Aide  Fichiers Log Configuration                                                                                                  |  |  |  |  |
| 1 – faire un clic droit sur l'icône : 🗖 et demander                                                                                                    | 1C Apache<br>Extensions PHP CTRL+X<br>PHP                                                                                                    | Explorer F8<br>Administration CTRL+A<br>Web local F7                                                                                                    |                                                                                                    |  |  |  |  |
| 2 – dans le fichier texte qui s'ouvre descendre jusqu'à la ligne 56 :<br>Listen 127.0.0.1:80 et rajouter Listen XXX.XXX.XXX.XXX:80 (où<br>les XXX représentent les nombres de l'adresse IP de votre ordinateur<br>(voir la petit fiche sur votre poste). |                                                                                                    |                                                                                                    |                                                                                                    |  |  |  |  |
| 3 – enregistrer ce fichier et relancer les serveurs (clic droit sur l'icône : El et redemarrer).                                                                                                    |                                                                                                    |                                                                                                    |                                                                                                    |  |  |  |  |
| Maintenant vous devez pouvoir voir les sites des ordinateurs autour de vous en tapant<br>l'adresse : http://PC-Hatinguais01 (pour le poste 01), http://PC-Hatinguais02 (pour le poste 02)                                                                |                                                                                                    |                                                                                                    |                                                                                                    |  |  |  |  |
| Si on copiait des pages Web (<br>C:\Program Files\EasyPHP 2.0b1\www de votre<br>ordinateurs du réseau.                                                                                                    | sites téléchargés,<br>poste, ces pages                                                                                                    | sites capturés,) dans<br>seraient disponibles                                                                                                    | le répertoire :<br>pour les autres                                                                                                |  |  |  |  |
| Remarque : En double cliquant sur l'icône en barre des tâches<br>on ouvre l'écran de contrôle d'EasyPHP (qui montre<br>si les serveurs sont bien en fonctionnement).                                                                                     |                                                                                                    |                                                                                                    |                                                                                                    |  |  |  |  |
| <u>4 – Installation de SPIP avec le squelette EVA :</u><br>Notre serveur est opérationnel. Nous allons donc passer à la deuxième étape : l'installation d'EVA.                                                                                           |                                                                                                    |                                                                                                    |                                                                                                    |  |  |  |  |
| Pour télécharger EVA-SPIP aller<br>sur l'adresse : http://spip-edu.edres74.net/<br>(ou utiliser GOOGLE pour chercher le site de                                                                                                    |                                                                                                    |                                                                                                    |                                                                                                    |  |  |  |  |
| diffusion d'Eva).                                                                                                    | • EVA-Web                                                                                                    | Préambu                                                                                                    | le                                                                                                    |  |  |  |  |
| La page suivante s'ouvre,                                                                                                    | EVA-Squelettes     Personnaliser EVA     FAQ                                                                                                    | <ul> <li>Veuillez lire l'intégralité de œ<br/>lancer dans la procédure de migra</li> <li>Les squelettes d'Eva-web 2<br/>légèrement modifiés avec</li> </ul>                                        | et article avant de vous<br>tion proposée.<br>3 ont été réécrits et<br>les recommandations                                        |  |  |  |  |
| En descendant tout en bas de page<br>vous trouverez l'archive à télécharger :                                                                                                    | <ul> <li>Contributions et développement</li> <li>Archives</li> </ul>                                                                                                    | <ul> <li>spécifiques du site officiel SPIP.</li> <li>Si vous avez des squelettes p<br/>conseillons de ne pas faire cette</li> </ul>                                                                | ersonnalisés, nous vous<br>mise à jour.                                                                                           |  |  |  |  |
| Archive à télécharger                                                                                                    | Dans la même rubrique                                                                                                    | <ul> <li>Vous pouvez utiliser l'archive cune installation initiale d'un s<br/>utilisez l'archive en bas de c<br/>recommandations de cet article p<br/>(la base à restaurer ici se nomme</li> </ul> | i-dessous pour effectuer<br>te web. Dans ce cas,<br>ette page, suivez les<br>our en faire l'installation<br>dump-eva-v2_3.xml) et |  |  |  |  |
| eva-web-v2_3.zip<br>Eva-Web version 2.3                                                                                                    | <ul> <li>19.1</li> <li>Présentation : Fonctionnalités</li> <li>Installation Eva-Web version 2.2</li> <li>Si vous parte de téro c'est ce paquet quivous deves installer. Documentation et paquet d'installation Eva-Web v2.2 (SPII 1.8.3)</li> <li>Mise à jour Eva-Web 2.1.2 -&gt; 2.2</li> <li>Eva doit être en version 2.1.2 (ou 2.1.1)</li> </ul> | <ul> <li>ignorez la procédure décrite ci-de</li> <li>Après la procédure de migrati<br/>de gérer les habillages prédéfir<br/>des couleurs dans la feuille o<br/>opérationnelle.</li> </ul>          | ssous.<br>on, la page permettant<br>is et les modifications<br>le style ne sera plus                                              |  |  |  |  |
| Pour l'installer il faut dézipper cette archive et la recopier dans votre répertoire Web :<br>C:\Program Files\EasyPHP 2.0b1\www                                                                                                    |                                                                                                    |                                                                                                    |                                                                                                    |  |  |  |  |
| La première partie de l'installation est terminée.                                                                                                    |                                                                                                    |                                                                                                    |                                                                                                    |  |  |  |  |
| Créer un site dynamique<br>serveur_web.odt - janvier 07 - page : 3/4                                                                                                    |                                                                                                    | B. Gugger – TICE<br>CRDP Bourgogne                                                                                                    | SPIP<br>production for frame                                                                                                    |  |  |  |  |
|                                                                                                    |                                                                                                    |                                                                                                    |                                                                                                    |  |  |  |  |

| <u>5 – Configuration de SPIP avec le squelette EVA :</u>                                                            |                                                       |                                                                        | Installation du système de publication                                                                                                    |                                                                                                    |
|----------------------------------------------------------------------------------------------------|-------------------------------------------------------|------------------------------------------------------------------------|----------------------------------------------------------------------------------------------------|----------------------------------------------------------------------------------------------------|
| Notre serveur est opérationnel. Nous allons donc passer à la deuxième étape : l'installation d'EVA.                 |                                                       |                                                                        | SDID                                                                                                    |                                                                                                    |
| Pour cela lancer votre navigateur (IE ou Firefox) et taper l'URL suivante :<br>http://localhost/eva-web-v2_3/ecrire |                                                       | nte :                                                                  | SPIP 1.0.1 [7502] est un logiciel libre distribué sous licence GPL.<br>Sélectionnez une langue puis cliquez sur le bouton « suivant » pour lancer<br>la procédure d'installation. |                                                                                                    |
| Cliquer sur suivant                                                                                                 |                                                       |                                                                        | français 🗸 🗸                                                                                                    |                                                                                                    |
| SPIP vous demande alors les paramètres de connexion à Mysql.                                                        |                                                       | Installation du système de publication                                 |                                                                                                    |                                                                                                    |
| Dans notre cas, (comme nous n'avons encore aucune base                                                              |                                                       | e base                                                                 | Première étape : Votre connexion MySQL                                                                                                    |                                                                                                    |
| de données dans notre gestionnaire Mysql)                                                                           |                                                       |                                                                        |                                                                                                    | Consultez les informations fournies par votre hébergeur : vous devez y                                                                                      |
| - l'adresse de la base de données est <b>localhost</b>                                                              |                                                       |                                                                        |                                                                                                    | trouver, si votre hébergeur supporte MySQL, les codes de connexion au<br>serveur MySQL.                                                                     |
| – le login est :                                                                                                    | ro                                                    | ot                                                                     |                                                                                                    | Adresse de la hase de données                                                                                                    |
| – laisser la case mot de passe vide                                                                                 | le                                                    |                                                                        |                                                                                                    | (Souvent cette adresse correspond à celle de votre site, parfois elle<br>correspond à la mention «localhost», parfois elle est laissée<br>totalement vide.) |
| Si vous installez EVA                                                                                               | A-SPIP                                                | chez un fournisseur d'                                                 | 'accès                                                                                                    |                                                                                                    |
| internet ces informations changent et doivent correspondre à ce que votre fournisseur vous a indiqué.               |                                                       | votre                                                                  | Le login de connexion<br>(Correspond parfois à votre login d'accès au FTP; parfois laissé<br>vide)                                                                                |                                                                                                    |
|                                                                                                    |                                                       |                                                                        |                                                                                                    | root                                                                                                    |
| En cliquant sur suivant vous avez confirm                                                                           | mation                                                | de la bonne connexion                                                  |                                                                                                    | Le mot de passe de connexion<br>(Correspond parfois à votre mot de passe pour le FTP; parfois laissé<br>vide)                                               |
| Dans le cas contraire il faut revenir à la                                                                          | Installa                                              | ation du système de publication                                        | n                                                                                                    |                                                                                                    |
| page précédente et essayer un autre                                                                                 | Deuxièm                                               | e étape : Essai de connexion à la ba                                   | ise                                                                                                    | Suivant >>                                                                                                    |
| login ou mot de passe.                                                                                              |                                                       |                                                                        | Installation du système de publication                                                                                                    |                                                                                                    |
| Vous pouvez passer à l'étape suivante.                                                                              |                                                       |                                                                        | Sprivant >>                                                                                                    | Troisième étape : <b>Choix de votre base</b> 👔                                                                                                    |
| Il faut ensuite choisir une base de données : nous créerons une nouvelle                                            |                                                       |                                                                        | uvelle                                                                                                    | Choisissez votre base :                                                                                                    |
| base de données nommée spip                                                                                         |                                                       |                                                                        |                                                                                                    | Le serveur My SQL content plusieurs bases de données.<br>Sélectionnez ci-anrès celle qui vous a été attribuée par votre                                     |
|                                                                                                    |                                                       | $\sim$                                                                 |                                                                                                    | hébergeur:                                                                                                    |
| Là encore, l'écran suivant nous indique si tout se passe bien                                                       |                                                       |                                                                        | ©information_schema<br>©mysql<br>○test                                                                                                    |                                                                                                    |
|                                                                                                    | <b>Install</b><br>Quatrièr                            | ation du système de publicatio<br>ne étape : Création des tables de la | base                                                                                                    | ou  O Créer une nouvelle base de données : Spip                                                                                                    |
| Le dernier écran nous demande divers                                                                                | Le dernier écran nous demande divers<br>identifiant : |                                                                        |                                                                                                    | Suivant >>                                                                                                    |
| identifiant :                                                                                                    |                                                       |                                                                        | Suivant                                                                                                    | √Installation du système de publication                                                                                                    |
|                                                                                                    |                                                       |                                                                        |                                                                                                    | Cinquième étape : Informations personnelles                                                                                                    |
| - Signature ce que vous voulez !                                                                                    |                                                       |                                                                        | Le système va maintenant vous créer un accès personnalisé au                                                                                                    |                                                                                                    |
| - Votre adresse Email si vous le voulez !                                                                           |                                                       |                                                                        | sure. (7)<br>(Note : s'il s'agit d'une réinstallation, et que votre accès marche toujours,                                                                                        |                                                                                                    |
| Par contre pour les champs suivants il est impératif de mettre ·                                                    |                                                       |                                                                        | vous pouvez laisser ces champs vides)                                                                                                    |                                                                                                    |
| - Votre login · evadmin                                                                                             |                                                       |                                                                        | Votre identité publique<br>Signature                                                                                                    |                                                                                                    |
| - Votre not de passe evadmin                                                                                        |                                                       |                                                                        | (Votre nom ou votre pseudo)                                                                                                    |                                                                                                    |
| · · · · · · · · · · · · · · · · · · ·                                                                               |                                                       | Installation du système de publicatio                                  | on                                                                                                    | Votre adresse email                                                                                                    |
| Voilà l'installation de SPIP est finie                                                                              |                                                       | $\square$                                                              |                                                                                                    |                                                                                                    |
| Notre site peut commencer d'exister                                                                                 |                                                       |                                                                        | publication                                                                                                    | Vos identificante de connexion                                                                                                    |
| Suivant>>   Vos identitants de c                                                                                    |                                                       |                                                                        |                                                                                                    | Votre login<br>(Dhu da 3 caractères)                                                                                                    |
| Lorsque yous cliquez sur suivant                                                                                    |                                                       |                                                                        |                                                                                                    | evadmin                                                                                                    |
| le système vous demande votre login (evadmin) et votre mot de passe                                                 |                                                       |                                                                        | passe                                                                                                    | Votre mot de passe                                                                                                    |
| (evadmin).                                                                                                    |                                                       |                                                                        | (r us de 5 Cardeletes)                                                                                                    |                                                                                                    |
|                                                                                                    |                                                       |                                                                        |                                                                                                    | Suivant >>                                                                                                    |
| Créar un site dynamique                                                                                             |                                                       |                                                                        | D C                                                                                                    | Sugger - TICE                                                                                                    |
| serveur_web.odt - janvier 07 - page : 4/4                                                                           |                                                       | CR                                                                     | DP Bourgogne                                                                                                    |                                                                                                    |